# Inicio rápido

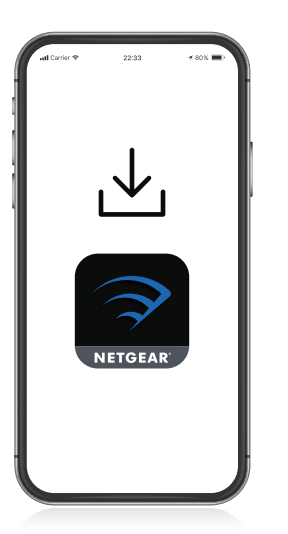

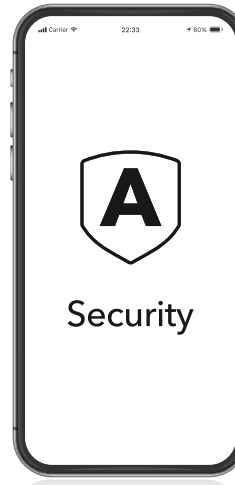

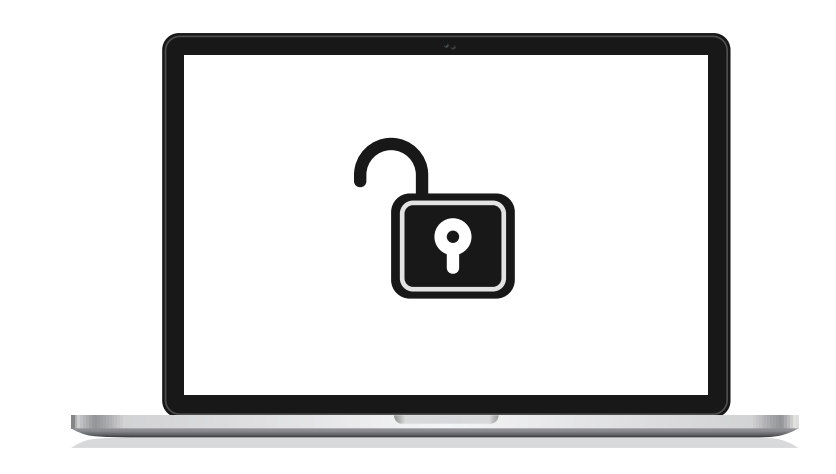

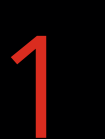

#### Descargue la Nighthawk App para instalar el router

En su teléfono móvil, descargue Nighthawk App y siga las instrucciones de configuración que aparezcan.

### Proteja sus dispositivos con NETGEAR Armor™

Toque el icono **Security** (Seguridad) en la aplicación Nighthawk para comprobar que NETGEAR Armor está activado.

Nighthawk incluye protección cibernética con NETGEAR Armor. Armor bloquea las amenazas online, como los intentos de pirateo y de suplantación de identidad en sus dispositivos.

## Prepárese para jugar

Vaya a la interfaz web del router en http://www.routerlogin.net

e inicie sesión con las mismas credenciales que utilizó para Nighthawk App. Al iniciar sesión, puede desbloquear todas las funciones de juego del router, incluida la asignación de ancho de banda y la reducción de latencia.

#### Contenido

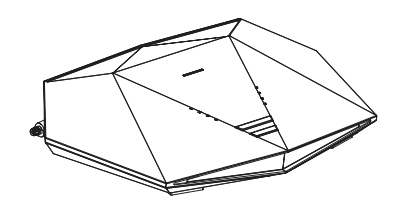

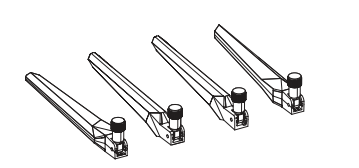

Antenas (x 4)

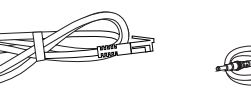

Cable Ethernet

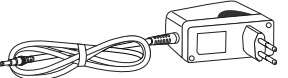

Fuente de alimentación (varía según la región)

#### Descripción general

Router

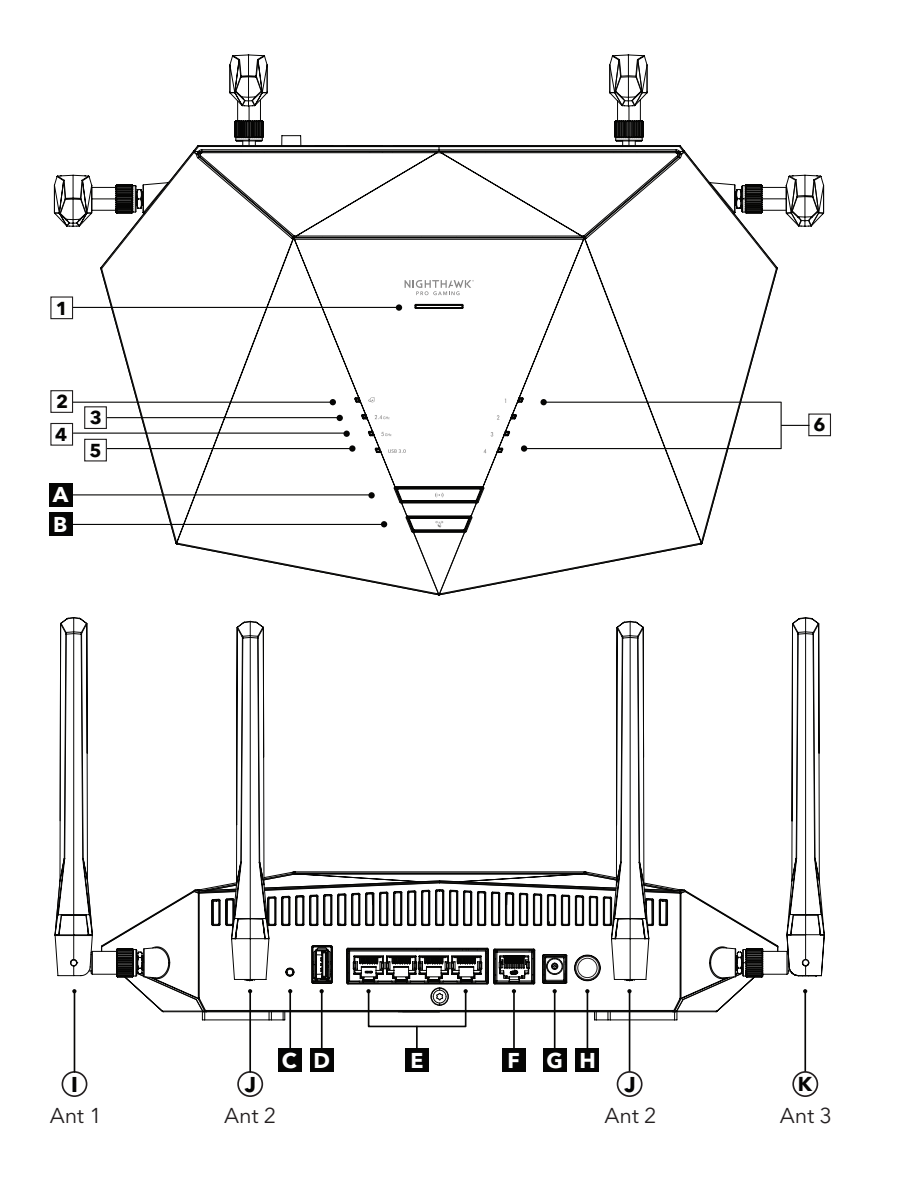

- Indicador de alimentación 1 2 Indicador de Internet 3 Indicador de WiFi de 2.4 GHz 4 Indicador de WiFi de 5 GHz 5 Indicador de USB 3,0 Indicadores 1-4 de puertos 6 Ethernet Botón de activación/ Α desactivación de WiFi con indicador luminoso В Botón WPS con indicador С Botón de reinicio D Puerto USB 3.0 Ε Puertos Ethernet 1-4 F Puerto de Internet Conector de alimentación G Botón de encendido y Η apagado  $(\mathbf{I})$ Antena (Ant) 1 J Antena (Ant) 2
  - Antena (Ant) 2
- K Antena (Ant) 3

#### Solución de problemas

Si tiene problemas con la instalación, pruebe una de las siguientes opciones:

- Apague el módem y el router y desconéctelos. Reinicie el módem. Vuelva a conectar el router al módem e intente instalarlo de nuevo con la Nighthawk App.
- Si sigue sin poder instalar el router con la Nighthawk App, instálelo manualmente mediante la interfaz web de este.

Visite <u>http://www.routerlogin.net</u> para acceder a la interfaz web del router.

Para obtener más información, visite netgear.com/routerhelp.

#### Asistencia técnica y comunidad

Visite <u>netgear.com/support</u> para obtener todas las respuestas a sus preguntas y acceder a las descargas más recientes.

También podrá echar un vistazo a los útiles consejos de nuestra comunidad de NETGEAR en <u>community.netgear.com</u>.

#### Reglamentario y legal

Para consultar la declaración de conformidad de la UE, visite <u>https://www.netgear.com/about/regulatory/</u>.

Consulte el documento de cumplimiento normativo antes de conectar la fuente de alimentación.

#### NETGEAR

NETGEAR, Inc. 350 East Plumeria Drive San Jose, CA 95134 (EE. UU.)

NETGEAR INTERNATIONAL LTD Floor 1, Building 3, University Technology Centre Curraheen Road, Cork, T12EF21, Irlanda

© NETGEAR, Inc., NETGEAR y el logotipo de NETGEAR son marcas comerciales registradas de NETGEAR, Inc. Cualquier marca comercial distinta a NETGEAR que se utilice, se usa únicamente a modo de referencia.

Julio de 2020

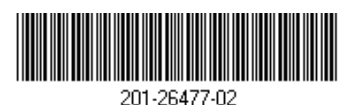

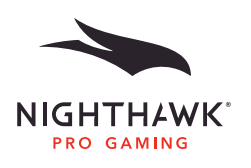